## Timesheet entry for student workers

Timesheets are due by Monday at 4 p.m. following the end of the pay period. If you don't submit your timesheet by 5 p.m., it will auto submit with whatever entries are on the timesheet.

Your supervisor has until the end of the day on Tuesday to approve your timesheet.

## PLEASE REVIEW THESE INSTRUCTIONS as there have been changes to the process

To access your timesheet, log in to UKG from the Student Portal on the Cornell College website. (www.cornellcollege.edu/students)

| Cornell College                          |                                                 | STUDENTS FACU                            | ULTY/STAFF PARENTS/FAMILIES ALUMNI   |  |  |
|------------------------------------------|-------------------------------------------------|------------------------------------------|--------------------------------------|--|--|
| F ACADEMICS ADMISSION FINAL              | NCIAL AID SUMMER PROGRAMS ATH                   | LETICS CAMPUS LIFE                       |                                      |  |  |
| GMAIL MOODLE                             | SELF-SERVICE PASSWORD RESET                     | LIBRARY CAMPUS CALENDAR                  | R STUDENT INFORMATION SHARING        |  |  |
| NEW STUDENTS                             | ACADEMICS                                       | CAMPUS RESOURCES                         | STUDENT LIFE                         |  |  |
| New Student Checklist                    | Academic Calendar (Block Calendar)              | Berry Career Institute (career services) | The Compass (student handbook)       |  |  |
| Admitted Student Information             | Academic Resource Finder                        | Campus Safety                            | Greek Societies                      |  |  |
| New Student Orientation (NSO)            | Add or Drop Courses                             | Center for Teaching & Learning (studios) | Intercultural Life                   |  |  |
|                                          | Campus Bookstore                                | Civic Engagement (service/volunteering)  | Intramurals                          |  |  |
|                                          | Course Catalog & Academic Policies              | Report a Concern                         | Student Leadership and Engagement    |  |  |
|                                          | Commencement (graduation)                       | Spiritual Life (Chaplain)                | Sexual Misconduct                    |  |  |
|                                          | Ingenuity in Action                             | Student Accounts (pay student bills)     | Student Organizations Student Senate |  |  |
|                                          | Registrar's Office (course info & registration) | Student Success Center                   |                                      |  |  |
|                                          | Stellic (degree audit tool)                     |                                          |                                      |  |  |
| STUDENT EMPLOYMENT                       | HEALTH RESOURCES                                | HOUSING, FOOD, & TECHNOLOGY              | FINANCIAL AID                        |  |  |
| Available Work Study Jobs                | Health Promotions                               | Bon Appetit Menus                        | Financial Assistance Office          |  |  |
| Handshake (job & internship board)       | Mental Health Counseling                        | Dining Services                          | Military & Veterans Benefits         |  |  |
| Student Employment Handbook (work study) | Mind Spa Sensory Room                           | Facilities Workorders (res hall rooms)   | File the FAFSA (do this every year)  |  |  |
| Timecards & HR Reporting                 | Student Health & Wellbeing Appointments         | Parking on Campus                        |                                      |  |  |
| Timecard Entry (UKG)                     |                                                 | Residence Life Office                    |                                      |  |  |
|                                          |                                                 | Tech Service Appointments (Information   |                                      |  |  |

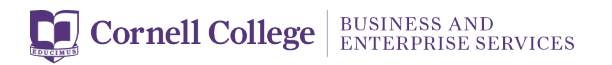

When you are logged into UKG, scroll down on the left-hand side and click on Workforce Management.

|                      | * × | Cornell College |
|----------------------|-----|-----------------|
| • 📩 🚓 🦆              | ¢   |                 |
| Myself               | :   |                 |
| Q Search             |     | 1               |
| Personal             | ~   |                 |
| My Company           | ~   |                 |
| Jobs                 | ~   |                 |
| My Onboarding        |     |                 |
| Career & Education   | ~   |                 |
| Career Development   | ~   |                 |
| UKG Pro Learning     |     |                 |
| Рау                  | ~   |                 |
| Giving               |     |                 |
| Workforce Management |     |                 |
| Benefits             | ~   |                 |
| Open Enrollment      |     |                 |

Once in Workforce Management, click on "My Timesheet" to start entering your hours.

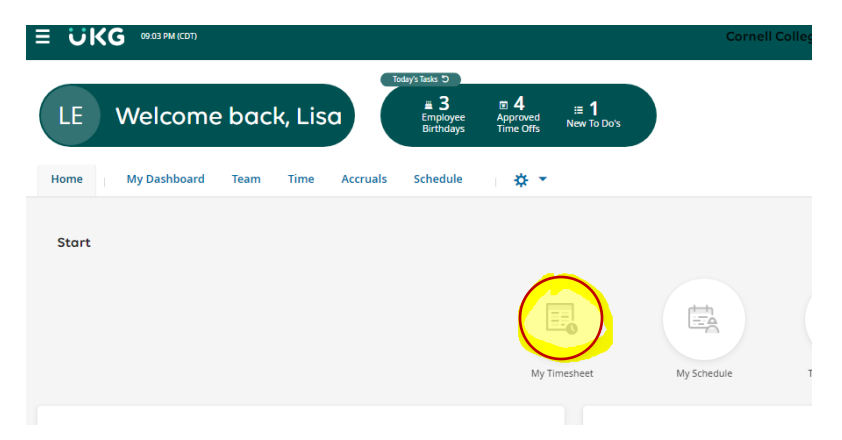

Enter your start and stop time for your shift. BE SURE THAT YOU NOTE THE CORRECT DEPARTMENT AND JOB. Use the magnifying glass to select the correct department AND position.

Once you've entered your time, click Save in the upper right-hand corner. Once you've recorded all your time for the pay period, click Submit.

| ← Timeshee                     | et Edit                     |                      |              |                      |                         |                  |            |       | ١ | () Save Sub | mit |
|--------------------------------|-----------------------------|----------------------|--------------|----------------------|-------------------------|------------------|------------|-------|---|-------------|-----|
| BB Bugs Bunn                   | y (100476543) 🧞 🛛 🛗 📢 S     | September 17, 2023 - | September 30 | , 2023 🕨 🛞           | Rejected 🖌              |                  |            |       |   |             |     |
| Time Entry                     | Extra Pay & Counter Adjustm | ent Exceptions       | Calc Detai   | il Calc Su           | mmary Counters          | Summary By Day   |            |       |   |             |     |
|                                |                             |                      | 4            | .75 hrs<br>Raw Total | 0.00 hrs<br>Calc. Total |                  |            |       |   |             |     |
| > Date                         | From                        | То                   | Raw Total    | Calc. Total          | In Date                 | Department       | Job        | Notes |   |             |     |
| > SUN Sep 17                   | +                           |                      | 0.00 hrs     | 0.00 hrs             |                         |                  |            | E     |   |             |     |
| > MON Sep 18                   | +                           |                      | 0.00 hrs     | 0.00 hrs             |                         |                  |            |       |   |             |     |
| > TUE Sep 19                   | +                           |                      | 0.00 hrs     | 0.00 hrs             |                         |                  |            |       |   |             |     |
| > WED Sep 20                   | +                           |                      | 0.00 hrs     | 0.00 hrs             |                         |                  |            |       |   |             |     |
| > THU Sep 21                   | +                           |                      | 0.00 hrs     | 0.00 hrs             |                         | ~                |            |       |   |             |     |
| <ul> <li>FRI Sep 22</li> </ul> | ••• 08:00 am 🕾              | 10:15 am 🕾           | 2.25         | 0.00                 | FRI Sep 22 👻            | Business Ser 💿 🖪 | WSFBUSER C | )     |   |             |     |
| No Schedule                    | +                           |                      | 2.25 hrs     | 0.00 hrs             |                         |                  |            | P     |   |             |     |
| > SAT Sep 23                   | +                           |                      | 0.00 hrs     | 0.00 hrs             |                         |                  |            |       |   |             |     |
| > SUN Sep 24                   | +                           |                      | 0.00 hrs     | 0.00 hrs             |                         |                  |            | B     |   |             |     |
| <ul> <li>MON Sep 25</li> </ul> | ••• 04:00 am 😪              | 06:30 am 😋           | 2.50         | 0.00                 | MON Sep 25 💌            | General Athl 💿 🛱 |            | ]     |   |             |     |
| No Schedule                    | +                           |                      | 2.50 hrs     | 0.00 hrs             |                         |                  |            | B     |   |             |     |

There is other helpful information on the <u>Compensation and Payroll webpage</u> that can be reached from the student portal.

| Cornell College                                            |                                                 | STUDENTS FACUL                                               | TY/STAFF PARENTS/FAMILIES ALUMNI GIVE          |
|------------------------------------------------------------|-------------------------------------------------|--------------------------------------------------------------|------------------------------------------------|
| ABOUT ACADEMICS ADMISSION FINAL                            | NCIAL AID SUMMER PROGRAMS ATH                   | LETICS CAMPUS LIFE                                           | ٩                                              |
| GMAIL MOODLE                                               | SELF-SERVICE PASSWORD RESET                     | LIBRARY CAMPUS CALENDAR                                      | STUDENT INFORMATION SHARING                    |
| NEW STUDENTS<br>New Student Checklist                      | ACADEMICS<br>Academic Calendar (Block Calendar) | CAMPUS RESOURCES<br>Berry Career Institute (career services) | STUDENT LIFE<br>The Compass (student handbook) |
| Admitted Student Information New Student Orientation (NSO) | Academic Resource Finder Add or Drop Courses    | Campus Safety<br>Center for Teaching & Learning (studios)    | Greek Societies<br>Intercultural Life          |
|                                                            | Campus Bookstore                                | Civic Engagement (service/volunteering)                      | Intramurals                                    |
|                                                            | Course Catalog & Academic Policies              | Report a Concern                                             | Student Leadership and Engagement              |
|                                                            | Commencement (graduation)                       | Spiritual Life (Chaplain)                                    | Sexual Misconduct                              |
|                                                            | Ingenuity in Action                             | Student Accounts (pay student bills)                         | Student Organizations                          |
|                                                            | Registrar's Office (course info & registration) | Student Success Center                                       | Student Senate                                 |
|                                                            | Stellic (degree audit tool)                     |                                                              |                                                |
|                                                            |                                                 |                                                              |                                                |
| STUDENT EMPLOYMENT                                         | HEALTH RESOURCES                                | HOUSING, FOOD, & TECHNOLOGY                                  | FINANCIAL AID                                  |
| Available Work Study Jobs                                  | Health Promotions                               | Bon Appetit Menus                                            | Financial Assistance Office                    |
| Handshake (job & internship board)                         | Mental Health Counseling                        | Dining Services                                              | Military & Veterans Benefits                   |
| Student Employment Handbook (work study)                   | Mind Spa Sensory Room                           | Facilities Workorders (res hall rooms)                       | File the FAFSA (do this every year)            |
| Timecards & HR Reporting                                   | Student Health & Wellbeing Appointments         | Parking on Campus                                            |                                                |
| Timecard Entry (UKG)                                       |                                                 | Residence Life Office                                        |                                                |
|                                                            |                                                 | Tech Service Appointments (Information                       |                                                |

Questions? Email payroll@cornellcollege.edu